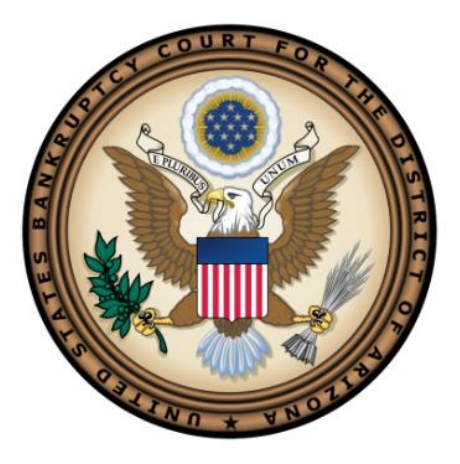

## **Interactive Public Calendar**

The Interactive Public Calendar (IPC) powered by ChapMobile displays any scheduled court hearings and 341 meetings within the next 7 calendar days. The IPC allows a user to:

- View current and upcoming hearings organized by judge and 341 meetings organized by trustee;
- Search by judge, trustee, attorney name, debtor, or case number; and
- Sort, view, download, and print custom calendars.

The IPC updates from CM/ECF approximately every 10 minutes. Instructions for navigating the calendar are below.

## **Using the Interactive Public Calendar**

The interactive public calendar will not display the Hearing Calendar and the 341 Calendar simultaneously. The Hearing Calendar is the home (default) screen.

To view the 341 Calendar, click the 341 Calendar link in the upper right corner.

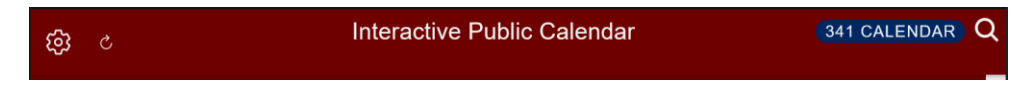

Click the Hearing Calendar button to return to the Hearing Calendar.

| Interactive Public Calendar | HEARING CALENDAR |  |
|-----------------------------|------------------|--|
|-----------------------------|------------------|--|

#### **Hearing Calendar Navigation**

If a calendar date has hearings, you will see the dates in red, with a dot under the date. The calendar always defaults to the current date, and only shows hearings within the next 7 calendar days and none in the past.

| <b>ශු</b> උ              |                                                                           | Inte               | eractive Public Cale | endar               | 341 CALENDAR | )   |
|--------------------------|---------------------------------------------------------------------------|--------------------|----------------------|---------------------|--------------|-----|
|                          |                                                                           | FRI,               | , JUL 26, 2024 TODAY | →                   |              |     |
|                          | A                                                                         | TTORNEY SEARCH SEA | RCH BY DEBTOR NAME   | SEARCH BY CASE NUMB | ER           |     |
| <b>Q</b> Filter Judge (3 | character minimum)                                                        |                    |                      |                     |              |     |
| Sun                      | Mon                                                                       | Tue                | Wed                  | Thu                 | Fri          | Sat |
| 30                       | 1                                                                         | 2                  | 3                    | 4                   | 5            | 6   |
| 7                        | 8                                                                         | 9<br>•             | 10<br>•              | 11<br>•             | 12<br>•      | 13  |
| 14                       | 15<br>•                                                                   | 16<br>◆            | 17<br>•              | 18<br>•             | 19<br>•      | 20  |
| 21                       | 22                                                                        | 23<br>•            | 24<br>•              | 25<br>•             | 26<br>•      | 27  |
| 28                       | 29                                                                        | 30                 | 31<br>•              | 1                   | 2            | 3   |
| 4                        |                                                                           | 6                  | 7                    |                     | 9            | 10  |
|                          | 9:00 - BRENDA K. MARTIN - 230 N. FIRST AVE., CRTRM 701, PHOENIX, AZ (BKM) |                    |                      |                     |              |     |
|                          |                                                                           |                    |                      |                     |              |     |
|                          | Powered by ChapMobile 🛋 🧯                                                 |                    |                      |                     |              |     |

On the date selected, you will see a list of Judges and locations for their hearings at the bottom of the screen:

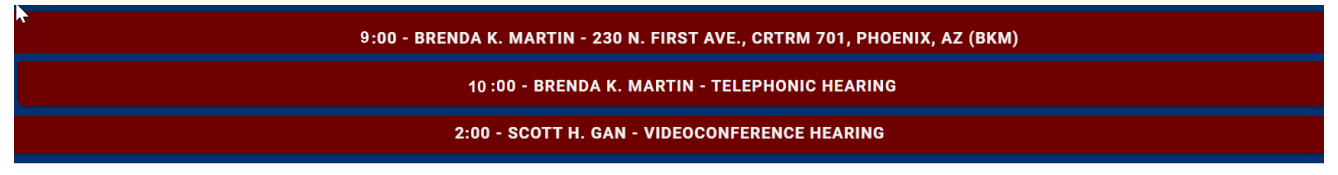

The list of hearings is by judge and location. If a judge has "Telephonic", "Videoconference" or a specific Courtroom listed separately, that is because those are all considered different locations.

Each listing starts with a time, such as "9:00". That indicates when the first hearing of the day starts at that location. Select, for example, "10:00- Brenda K. Martin- Telephonic Hearing" and you will see all her telephonic hearings for the day.

Click on the judge/location choice and you will then see a list of *detailed hearings for the day* at that location.

When the Hearing Calendar displays, scroll down to view the list of pending matters. Click located in the right corner of the screen to download the calendar.

| 🗧 Hearing Details                                                                              | 3                                                                                                  | ۲.<br>۲ |
|------------------------------------------------------------------------------------------------|----------------------------------------------------------------------------------------------------|---------|
| 10:00 AM<br>BK:<br>Chapter:<br>Matter:<br>Debtor:<br>Debtor Atty:<br>Movant / Atty:            | 2:23-bk-00040-BKM<br>PEGGY<br>7<br>Motion to Dismiss<br>PEGGY<br>ProSe / None<br>ANDERSON, DINA    | ĥ       |
| Moving Counsel:                                                                                | ANDERSON, DINA                                                                                     |         |
| 11:00 AM<br>BK:<br>Chapter:<br>Matter:<br>Debtor:<br>Debtor:<br>Debtor Atty:<br>Movant / Atty: | 2:21-bk-00248-BKM<br>I CORP<br>11<br>Motion to Approve Compromise/Settlement<br>CORP<br>TOM<br>TOM |         |
|                                                                                                |                                                                                                    |         |

To return to the monthly calendar display, click < the back arrow in the left corner of the screen.

Searching by Judge, Attorney, Debtor, or Case Number

To view a calendar for a specific Judge, type the name of the Judge in the white search bar on the home screen.

| <b>Q</b> Filter Judge (3 character minimum) |
|---------------------------------------------|
|---------------------------------------------|

To search a calendar by Attorney, Debtor, or Case Number, click on the corresponding search icon at the top of the calendar page and type your search criteria.

|            | ATTORNEY SEARCH | SEARCH BY DEBTOR NAME | SEARCH BY CASE NUMBER |   |
|------------|-----------------|-----------------------|-----------------------|---|
| Q Kinsella |                 |                       |                       | × |

Attorney Search example:

| All Attorneys |
|---------------|
| <b>Q</b> sim  |
| ↓ s           |
| Simmons       |
| Simon         |
| Simon         |
| SIMBRO        |

Debtor Name example:

| ← Debtor Search |
|-----------------|
| <b>Q</b> App    |
| APPLE APPLE     |

Case Number Search example:

| <ul> <li>← Case Number Search</li> </ul> |  |  |  |
|------------------------------------------|--|--|--|
| <b>Q</b> 19-217                          |  |  |  |
| 2:17-ap-00776-PS                         |  |  |  |
| 2:18-bk-00055-EPB                        |  |  |  |
| 2:18-bk-05150-EPB                        |  |  |  |
| 2:19-bk-00203-SHG                        |  |  |  |
| 2:19-bk-00217-SHG                        |  |  |  |

#### 341 Meeting Calendar Navigation

When viewing the 341 Meeting Calendar, the colors are inverted. A date with meetings is indicated by a maroon-shaded date field.

| <b>€</b> 3 € \$            |                      | Inte               | eractive Public Cale | endar                | HEARING CALEN | IDAR |
|----------------------------|----------------------|--------------------|----------------------|----------------------|---------------|------|
| •                          |                      | WE                 | D, JUL 3, 2024 TODAY | ÷                    |               |      |
|                            |                      | TTORNEY SEARCH SEA | RCH BY DEBTOR NAME   | SEARCH BY CASE NUMBE | ER            |      |
| <b>Q</b> Filter Trustee (3 | 3 character minimum) |                    |                      |                      |               |      |
| Sun                        | Mon                  | Tue                | Wed                  | Thu                  | Fri           | Sat  |
| 30                         | 1                    | 2                  | 3                    | 4                    | 5             | 6    |
| 7                          | 8                    | 9<br>•             | 10                   | 11                   | 12            | 13   |
| 14                         | 15                   | 16                 | 17                   | 18                   | 19            | 20   |
| 21                         | 22                   | 23                 | 24                   | 25                   | 26            | 27   |
| 28                         | 29                   | 30                 | 31                   | 1                    |               | 3    |
| 4                          | 5                    | 6                  | 7                    | 8                    | 9             | 10   |
| Powered by ChapMobile 🖾 🧯  |                      |                    |                      |                      |               |      |

To view a 341 Calendar, select the date, then click on the Trustee's name at the bottom of the calendar.

#### 11:00 - JOHN SMITH - TRUSTEE

When the 341 Meeting Calendar displays, scroll down to view the list of 341 meetings. Click by to located in the right corner of the screen to download the calendar.

To return to the monthly calendar display, click the back arrow in the left corner of the screen.

To search the 341 Meeting Calendar by Attorney, Debtor, or Case Number, click on the appropriate search selection at the top of the calendar page and begin to type your search criteria as was described for the hearing searches.

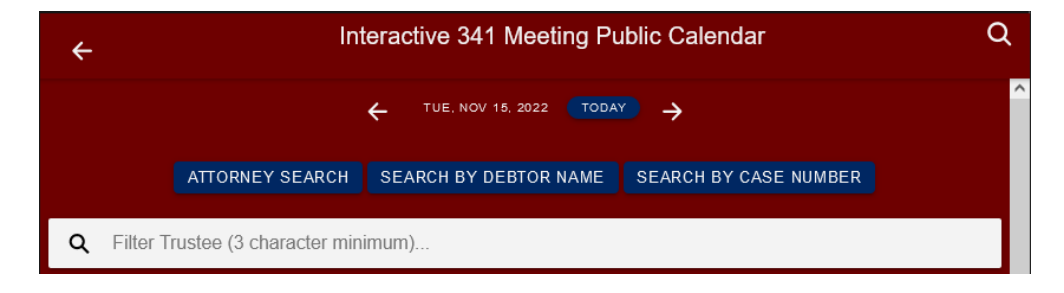

### **Calendar Settings**

# Click the settings icon 🔯 to set data filters and modify the view of the Interactive Public Calendar.

| <b>!</b> | Settings          |                                                              |
|----------|-------------------|--------------------------------------------------------------|
|          |                   | Hearing Calendar                                             |
|          | Display Canceled? | -                                                            |
|          | Case Type Filters |                                                              |
|          |                   | Adversary Proceeding, Bankruptcy, Miscellaneous Proceeding 💌 |
|          | Chapter Filters   |                                                              |
|          |                   | 7, 9, 11, 12, 13, 15 💌                                       |
|          |                   | System Settings                                              |
|          | Color Themes      |                                                              |
|          |                   | ∞                                                            |
|          | Last Updated      |                                                              |
|          |                   |                                                              |